# Sigma Plot

# シグマプロットで 3D 散布図を作成する

3d scatter plot

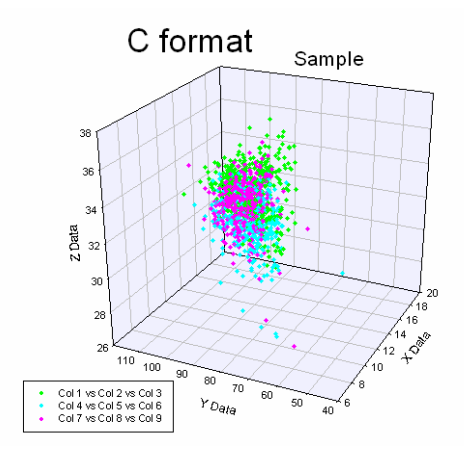

## 小田原パソコン教室

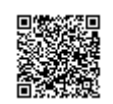

| 1 系列の 3D 散布図・・・・・・・・・   | •  | ••• | •   | • | • | • | • | • | р | 2  |
|-------------------------|----|-----|-----|---|---|---|---|---|---|----|
| 多系列の 3D 散布図(例:3 系列)・・・・ | •  | •   | ••• | • | • | • | • | • | р | 6  |
| グラフの編集・・・・・・・・          | •  | •   |     | • | • | • | • | • | р | 14 |
| グラフをパワーポイントヘコピーす        | -3 | •   | ••• | • | • | • | • | • | р | 16 |
| グラフに、Drop Lines を表示する   | •  | •   | ••• | • | • | • | • | • | р | 16 |
| タイトルや、軸ラベルを変更する・        | •  | •   | ••• | • | • | • | • | • | р | 17 |
| シンボルのサイズを変更する・・・        | •  | •   | ••• | • | • | • | • | • | р | 18 |
| ラベルのフォントを変更する・・・        | •  | •   | ••• | • | • | • | • | • | р | 20 |
| 任意の位置に、文字を追加する・・        | •  | •   | ••• | • | • | • | • | • | р | 21 |
| オブジェクト(文字やグラフ)を移        | 奓動 | する  | 5.  | • | • | • | • | • | р | 21 |
| グラフプロットの色を変える・・・        | •  | •   | ••• | • | • | • | • | • | р | 22 |
| グラフプロットの線の色を変える・        | •  | •   | ••• | • | • | • | • | • | р | 22 |
| グラフを回転させる・・・・・・         | •  | •   | ••• | • | • | • | • | • | р | 23 |
| 小数点表示の変更・・・・・・・         | •  | •   | ••• | • | • | • | • | • | р | 24 |

# 1系列の 3D 散布図

3D散布図にするためのデータを作成します。エクセルで作成された方は、シグマプロ ットへ貼り付けます。シグマプロットでデータを作成された方は、3ページへお進み下さい。

|   | A  | В  | С  |          |
|---|----|----|----|----------|
| 1 | 10 | 15 | 80 |          |
| 2 | 25 | 13 | 12 |          |
| 3 | 30 | 62 | 26 |          |
| 4 | 45 | 42 | 42 |          |
| 5 | 50 | 13 | 50 |          |
| 6 | 20 | 20 | 60 |          |
| 7 | 60 | 24 | 75 | ※エクセルデータ |

データをコピーします。

|   | Α  | В  | С  |
|---|----|----|----|
| 1 | 10 | 15 | 80 |
| 2 | 25 | 13 | 12 |
| 3 | 30 | 62 | 26 |
| 4 | 45 | 42 | 42 |
| 5 | 50 | 13 | 50 |
| 6 | 20 | 20 | 60 |
| 7 | 60 | 24 | 75 |

シグマプロットを起動し、データを貼り付けます。

| ΣS           | igmaP        | lot – I | Notebo       | ook1*           |               |                    |                    |         |                 |                     |                        |                |              |
|--------------|--------------|---------|--------------|-----------------|---------------|--------------------|--------------------|---------|-----------------|---------------------|------------------------|----------------|--------------|
| <u>F</u> ile | <u>E</u> dit | Insert  | ⊻iew         | F <u>o</u> rmat | <u>T</u> ools | <u>G</u> raph      | <u>S</u> tatistics | Transf  | or <u>m</u> s T | oolbo <u>x</u>      | <u>P</u> harmacology   | <u>W</u> indow | <u>H</u> elp |
|              | 🗳 🕻          | 3 6     | <u>%</u> [   | <b>b R</b>      | <b>n</b> cx   |                    | , 🗊   🛅            |         | 1 📴 🕯           | 7 <b>.</b> - 1      | 50% 🔻 🔎                | N? Ø           | ¢            |
| Arial        |              |         | - <b>v</b> 1 | 0 <b>- B</b>    | I U           | . x <sup>2</sup> × | <sup>2</sup> Ν α   |         |                 | $\mathbf{A} \mid 0$ | ~ <b>~</b> 10 <b>~</b> | ŦŦ             |              |
|              | 1            | Ę       | · ·          | anna<br>Aithr   | ^             | D D                | ata 1*             |         |                 |                     |                        |                |              |
| ·            |              |         |              | وستعلق فستعتز   |               |                    |                    | 1       | 2               | :                   | 3                      | 4              |              |
| 1            | 60           |         | 1            | -               |               |                    | 1                  | 10.0000 | 1               | 5.0000              | 80.0000                |                |              |
| · C          |              | 2       | <u>+ -</u> - |                 |               |                    | 2                  | 25.0000 | 1               | 3.0000              | 12.0000                |                |              |
| N            | 1 TE         | S Se    | emi-Log      | Scatter Plo     | t             |                    | 3                  | 30.0000 | 6               | 2.0000              | 26.0000                |                |              |
| <i>.</i> ( ° |              | 2       |              |                 |               |                    | 4                  | 45.0000 | 4               | 2.0000              | 42.0000                |                |              |
|              |              | 1       |              |                 |               |                    | 5                  | 50.0000 | 1               | 3.0000              | 50.0000                |                |              |
| ſ            |              | ₽       | :            |                 |               |                    | 6                  | 20.0000 | 2               | 0.0000              | 60.0000                |                |              |
| A            |              | a       | 1            |                 |               |                    | 7                  | 60.0000 | 2               | 4.0000              | 75.0000                |                |              |
| W            |              | 9       |              |                 |               |                    | 8                  |         |                 |                     |                        |                |              |
| A            |              | B       | ar Chart     | <br>with White  | •             |                    | 9                  |         |                 |                     |                        |                |              |

3d scatter plot ボタンをクリックします。

| Σs                                      | igmaP        | lot = N | loteb | ook1*                 |               |                           |                    |         |                               |                        |                |              |
|-----------------------------------------|--------------|---------|-------|-----------------------|---------------|---------------------------|--------------------|---------|-------------------------------|------------------------|----------------|--------------|
| <u>F</u> ile                            | <u>E</u> dit | Insert  | ⊻iew  | F <u>o</u> rmat       | <u>T</u> ools | <u>G</u> raph             | <u>S</u> tatistics | Transf  | or <u>m</u> s Toolbo <u>x</u> | <u>P</u> harmacology   | <u>W</u> indow | <u>H</u> elp |
|                                         | 🛎 🕻          | 3 4     | Ж     | e e                   | <b>n</b> ci   | 🗐 👿                       |                    |         | 1 👿 🖀 👗                       | 50% 🔻 🔎                | N? 🕴           | ¢            |
| Arial                                   |              |         | -     | 10 <b>v B</b>         | IL            | <u>I</u> x <sup>2</sup> × | $_{2}$ N $a$       | : = =   | ≣ <b>⊒   ∆</b>   0            | - <b>-</b> 10 <b>-</b> | Ŧ <b>Ŧ</b>     |              |
|                                         | 1 56         | 7       | 7     | angunan<br>Sedar      | ~             | 🛄 Da                      | ita 1*             |         |                               |                        |                |              |
| • • • • • • • • • • • • • • • • • • • • |              | 4       | تند ا | and the second second |               |                           |                    | 1       | 2                             | 3                      | 4              |              |
| 1                                       | 1            | °       | 1     |                       |               |                           | 1                  | 10.0000 | 15.0000                       | 80.0000                |                |              |
| £                                       |              | 3       |       | ·· · · ·              |               |                           | 2                  | 25.0000 | 13.0000                       | 12.0000                |                |              |
| N                                       | 1 ( 30       | Scatter | Plot  | Scatter Plo           | t             |                           | 3                  | 30.0000 | 62.0000                       | 26.0000                |                |              |
| l                                       |              | 2       |       |                       |               |                           | 4                  | 45.0000 | 42.0000                       | 42.0000                |                |              |
|                                         |              | đ       | . •   |                       |               |                           | 5                  | 50.0000 | 13.0000                       | 50.0000                |                |              |
| E                                       | 0 🗠          | ≝       | :     |                       |               |                           | 6                  | 20.0000 | 20.0000                       | 60.0000                |                |              |
| A                                       |              | i l     | ÷     |                       |               |                           | 7                  | 60.0000 | 24.0000                       | 75.0000                |                |              |
| Y                                       |              |         | Ц.    |                       |               |                           | 8                  |         |                               |                        |                |              |
| A                                       |              |         |       |                       |               |                           | 0                  |         |                               |                        |                |              |

Data format は、XYZ Triplet を選択し、次へをクリックします。

| Great                                     | te Gr                                                                                              | aph -                                                                      | Data                                                                                              | Format                                                  |                                    | × |
|-------------------------------------------|----------------------------------------------------------------------------------------------------|----------------------------------------------------------------------------|---------------------------------------------------------------------------------------------------|---------------------------------------------------------|------------------------------------|---|
| H<br>1<br>2<br>3<br>4<br>5<br>6<br>7<br>7 | 0W is 1<br>1.%<br>7.5000<br>6.6000<br>11.7000<br>12.4000<br>10.9000<br>11.9000<br>8.4000<br>8.4000 | 2-Y<br>9.4000<br>9.6000<br>6.8000<br>9.3000<br>10.4000<br>8.5000<br>5.6000 | ata org.<br>3Z<br>8.9900<br>16.0100<br>6.6600<br>13.6900<br>8.8100<br>14.7000<br>4.3000<br>4.3000 | anized?<br>X, Y and Z columns, at<br>least one triplet. | XYZ Triplet<br>Many Z<br>XY Many Z |   |
|                                           | ヘルプ                                                                                                | 11.7000                                                                    | 10.1700                                                                                           | キャンセル / < 戻る(B) 🚺                                       | 次へ(₩)> 完了                          | - |

Selected Columns に、X1 と表示されるので、ワークシートの、1 列から3 列の列番号を ドラッグします。ドラッグするとき、カーソルが になります。

| 🧾 Data | 1* 冒     |               |                 |                  |                       |     |   |
|--------|----------|---------------|-----------------|------------------|-----------------------|-----|---|
|        | 1        | 2             | <b>→</b> 3      | 4                | 5                     | 6   |   |
| 1      | 10.0000  | 15.0000       | 80.0000         |                  |                       |     |   |
| 2      | 25.0000  | 13.0000       | 12.0000         |                  |                       |     |   |
| 3      | 30.0000  | 62.0000       | 26.0000         |                  |                       |     |   |
| 4      | 45.0000  | 42.0000       | 42.0000         |                  |                       |     |   |
| 5      | 50.0000  | 13.0000       | 50.0000         |                  |                       |     |   |
| 6      | 20.0000  | 20.0000       | 60.0000         |                  |                       |     |   |
| 7      | 60.0000  | 24.0000       | 75.0000         |                  |                       |     |   |
| 8      |          |               |                 |                  |                       |     |   |
| 9      |          |               |                 |                  |                       |     |   |
| 10     | 0        |               | D-4-            |                  |                       | 1   |   |
| 11     | Greate G | rapn - Select | τυατα           |                  |                       |     |   |
| 12     |          |               |                 |                  | Data for X1           |     |   |
| 13     |          |               |                 |                  |                       | -   | 1 |
| 14     |          | ata           | Select the colu | mp to plot       | I<br>Selected color   |     | - |
| 15     |          | 1 Time 2 Dune | by clicking the | column in        | Selected <u>c</u> olu | mns |   |
| 16     |          | 55 7200 79 00 | the worksheet.  |                  | A b                   |     |   |
| 17     |          | 57,9900 75.00 |                 |                  |                       |     |   |
| 18     |          | 60.0200 76.00 |                 |                  |                       |     |   |
| 19     |          | 62,4300 73,00 |                 |                  |                       |     |   |
|        | - 4      |               |                 |                  |                       |     |   |
|        |          | ۴۰            | r>tu            | < 戻る( <u>B</u> ) | 次へ(11) >              | 完了  |   |

完了ボタンをクリックします。

| Create Graph - Select I                                                                                           | Data                                                                  | ×                                                                             |
|----------------------------------------------------------------------------------------------------|-----------------------------------------------------------------------|-------------------------------------------------------------------------------|
| Data * S<br>Data * S<br>1-Time 2-0xyc<br>1 55.7300 78.00<br>2 57.8800 75.00<br>3 60.0200 76.00<br>4 62.4300 73.00 | elect the column to plot<br>y clicking the column in<br>ne worksheet. | Data for X 2<br>▼ Selected columns X1: Column 1 Y1: Column 2 Z1: Column 3 X2: |
| A11.7 \$***                                                                                                    | /セル ( 〒ス(B) (                                                         | 2/2A (N) > = = 7                                                              |
|                                                                                                    |                                                                       |                                                                               |

グラフができました。

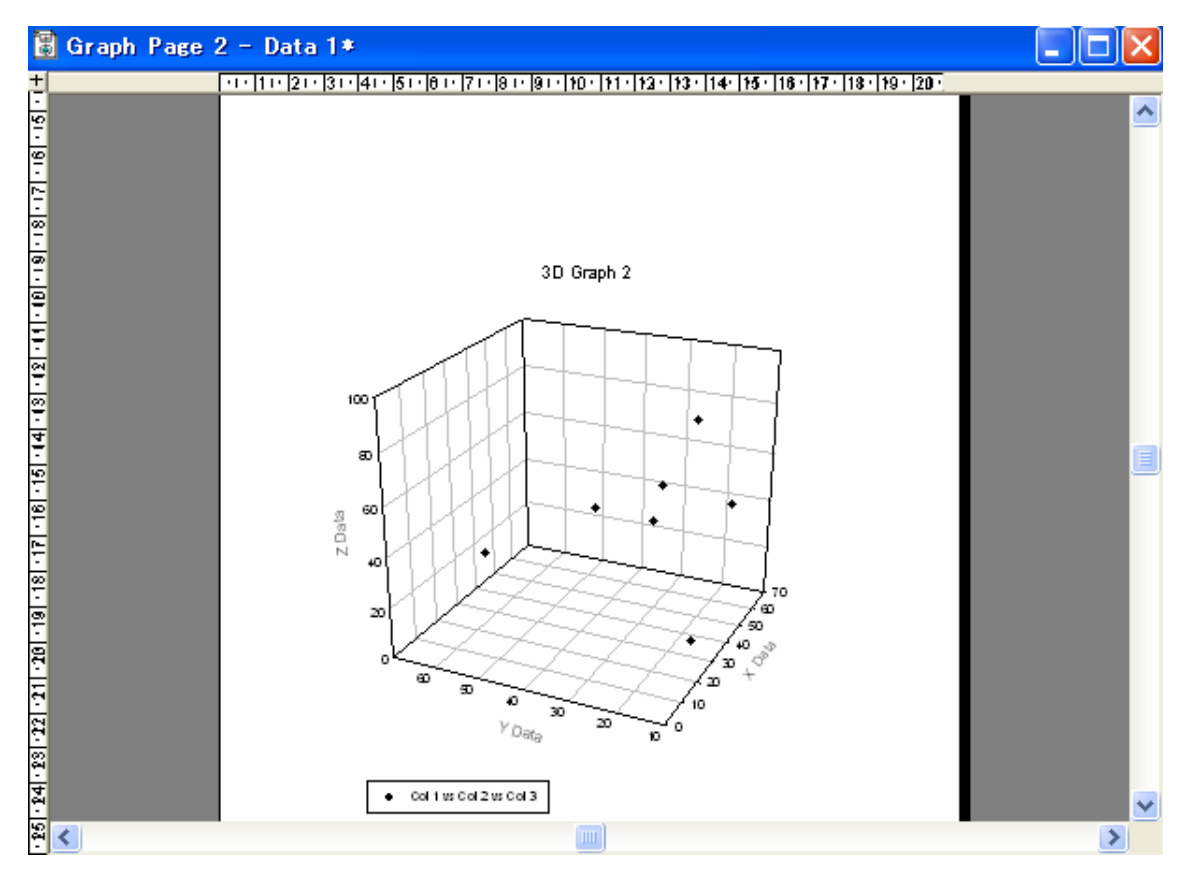

## 多系列の 3D 散布図

3系列のデータを作成します。わかりやすく、色をつけてみます。 エクセルでデータを作成された方はシグマプロットへコピーして貼り付けます。

|   | A | В | С | D | E | F | G  | Н | I  |
|---|---|---|---|---|---|---|----|---|----|
| 1 | 1 | 2 | 3 | 3 | 3 | 3 | 10 | 9 | 8  |
| 2 | 2 | 3 | 4 | 4 | 4 | 4 | 9  | 7 | 8  |
| 3 | 3 | 4 | 5 | 5 | 5 | 5 | 12 | 6 | 4  |
| 4 | 4 | 5 | 6 | 6 | 6 | 6 | 10 | 5 | 3  |
| 5 | 5 | 6 | 7 | 7 | 7 | 7 | 9  | 4 | 15 |
| 6 | 6 | 7 | 8 | 8 | 8 | 8 | 12 | 3 | 11 |
| 7 | 7 | 8 | 9 | 9 | 9 | 9 | 11 | 2 | 0  |

※エクセルから貼り付けると、シグマプロットでは、小数点が表示されます。 →小数点表示の調整をされる方は、24ページを参照して下さい。

#### 3d Scatter Plot をクリックし、起動します。

| 🛛 SigmaPlot                   | - [Data 1*]                             |                   |                                                         |                        |                               |                      |                             |   |
|-------------------------------|-----------------------------------------|-------------------|---------------------------------------------------------|------------------------|-------------------------------|----------------------|-----------------------------|---|
| <u>III </u> Eile <u>E</u> dit | Insert <u>V</u> iew Fo                  | ormat <u>T</u> oo | ols <u>G</u> raph <u>S</u> ta                           | atistics Transf        | or <u>m</u> s Toolbo <u>x</u> | <u>P</u> harmacology | <u>W</u> indow <u>H</u> elp | I |
| 🗋 🚔 日                         | a 🗈 🖧                                   | S CH              | 🗎 🖾 🗎                                                   |                        | 509 🛣 📅                       | 6 🔻 🔎 N              | ? 🛛 🖗                       |   |
| Arial                         | <b>v</b> 10 <b>v</b>                    | BI                | $\mathbf{I} = \mathbf{x}^2 - \mathbf{x}_2 - \mathbf{N}$ | $\alpha \equiv \equiv$ | ≣   <u>A</u>   ₀-             | ▼ 10 ▼ <del>Ţ</del>  | ÷                           |   |
|                               | namer 🖉                                 |                   | 1                                                       | 2                      | 3                             | 4                    | 5                           |   |
|                               | .4414                                   | 1                 | 1.0000                                                  | 2.0000                 | 3.0000                        | 3.0000               | 3.0000                      |   |
|                               | and the second second                   | 2                 | 2.0000                                                  | 3.0000                 | 4.0000                        | 4.0000               | 4.0000                      |   |
|                               |                                         | 3                 | 3.0000                                                  | 4.0000                 | 5.0000                        | 5.0000               | 5.0000                      |   |
|                               | + + + + + + + + + + + + + + + + + + + + | 4                 | 4.0000                                                  | 5.0000                 | 6.0000                        | 6.0000               | 6.0000                      |   |
| $\mathcal{N}$                 | Semi-Log Scat                           | 5                 | 5.0000                                                  | 6.0000                 | 7.0000                        | 7.0000               | 7.0000                      |   |
|                               |                                         | 6                 | 6.0000                                                  | 7.0000                 | 8.0000                        | 8.0000               | 8.0000                      |   |
|                               |                                         | 7                 | 7.0000                                                  | 8.0000                 | 9.0000                        | 9.0000               | 9.0000                      |   |
|                               |                                         | 8                 |                                                         |                        |                               |                      |                             |   |

Data format を XYZ Triplet に設定し、次へをクリックします。

| Add P | lot -   | Data    | a Fori  | nat Data format                  | × |
|-------|---------|---------|---------|----------------------------------|---|
| He    | ow is y | your d  | ata org | anized?                          |   |
| 1     | 1.×     | 2·Y     | 3Z      | Many Z                           |   |
| 1     | 7.5000  | 9.4000  | 8.9900  | X, Y and Z columns, at XY Many Z |   |
| 2     | 6.6000  | 9.6000  | 16.0100 | least one triplet.               |   |
| 3     | 11.7000 | 6.8000  | 6.6600  |                                  |   |
| 4     | 12.4000 | 9.3000  | 13.6900 |                                  |   |
| 5     | 10.9000 | 10.4000 | 8.8100  |                                  |   |
| 6     | 11.9000 | 8.5000  | 14.7000 |                                  |   |
| 7     | 8.4000  | 5.6000  | 4.3300  |                                  |   |
| 8     | 8.2000  | 11.7000 | 10.1700 |                                  |   |
|       | ヘルプ     |         |         | キャンセル < 戻る(B) 次へ(N) > 完了         |   |

 $\mathbf{6}$ 

カーソルが、 こなったら、1系列(1列目~3列目)までを選択し、 完了ボタンをクリ ックします。

|     | 1     | 2                         | 3                    | 4        | 5              | 6       | 7        |  |
|-----|-------|---------------------------|----------------------|----------|----------------|---------|----------|--|
| 1   | 1.000 | 0 2.0000                  | 3.0000               | 3.0000   | 3.0000         | 3.0000  | 10.000   |  |
| 2   | 2.000 | 0 3.0000                  | 4.0000               | 4.0000   | 4.0000         | 4.0000  | 9.000    |  |
| 3   | 3.000 | 0 4.0000                  | 5.0000               | 5.0000   | 5.0000         | 5.0000  | 12.000   |  |
| 4   | 4.    |                           |                      |          |                |         |          |  |
| 5   | 5. 🦉  | reate Graph -             | Select Data          |          |                |         | <u> </u> |  |
| 6   | 6.    |                           |                      |          | Dete :         | for X 2 |          |  |
| 7   | 7.    |                           |                      |          |                |         |          |  |
| 8   |       |                           |                      |          |                |         |          |  |
| 9   |       | Select the column to plot |                      |          |                |         |          |  |
| 10  |       | 1-1 ime                   | Column 1<br>Column 2 |          |                |         |          |  |
| 11  |       | 1 55.7300                 | Column 3             | <u>.</u> |                |         |          |  |
| 12  |       |                           |                      |          |                |         |          |  |
| 13  |       | 3 60.0200 76.00           |                      |          |                |         |          |  |
| 14  |       |                           | 73.00                |          | ,              |         |          |  |
| 15  |       |                           | to a tour            |          |                |         |          |  |
| 16  |       | ヘルプ                       | キャンセル                | < 戻る()   | <b>B)</b> 次へ(N |         | 元了       |  |
| . – |       |                           |                      |          |                |         |          |  |

グラフができました。

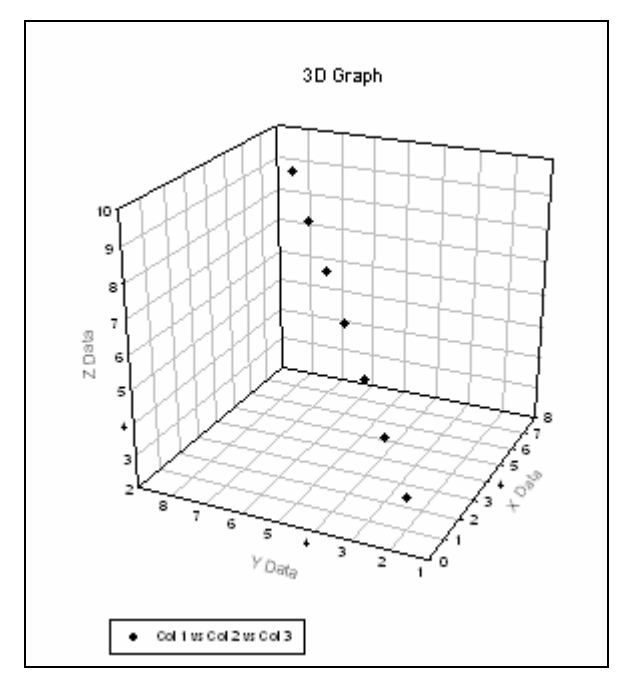

系列を追加します。メニューバーの、Graphから、Add plot をクリックします。

| Σ SigmaPlot                 | t – [Graph Page 1 –                         | Data 1*             | ]                                |                                              |                   |
|-----------------------------|---------------------------------------------|---------------------|----------------------------------|----------------------------------------------|-------------------|
| 🗟 <u>F</u> ile <u>E</u> dit | <u>I</u> nsert <u>V</u> iew F <u>o</u> rmat | <u>T</u> ools       | <u>G</u> raph                    | <u>S</u> tatistics                           | Transfor <u>m</u> |
| 🗋 😅 🔛                       | - 3 B 🛍 ∽                                   | ∾ €<br>7 <u>U</u> : | <u>C</u> reat<br>✓ Graph<br>Sole | te Graph<br>h <u>S</u> tyle Galle<br>+ Granh | F3<br>ry          |
|                             |                                             | ►<br>•<br>•         | A <u>d</u> d<br>Delet<br>Add     | Plot<br>re Plot<br>A <u>x</u> is             |                   |
|                             |                                             | -<br>-<br>0         | Plot                             | <u>E</u> quation                             |                   |
| A 12                        | Semi-Log Scatter Plot                       | -                   | <u>G</u> rapi                    | n Properties.                                | .                 |

<u>3D Scatter Plot</u>をクリックし、次へをクリックします。

| Add Plot – Type                              | X                                                                                                    |
|----------------------------------------------|----------------------------------------------------------------------------------------------------|
| Select the type of graph you want to create. | Graph types<br>Line and Scatter Plot<br>Area Plot<br>Polar Plot<br>Vertical Bar Chart<br>Horizontal Bar Chart<br>Box Plot<br>Pie Chart<br>Sontour Plot<br>3D Scatter Plot |
| ヘルプ キャンセル < 戻る(B)                            | 次へ(い) > 完了                                                                                                    |

## XYZ Triplet をクリックし、次へをクリックします。

| Н | ow is y | your d  | ata org | anized?                | Average Average Averag |
|---|---------|---------|---------|------------------------|----------------------------------------------------------------------------------------------------|
|   | 1.×     | 2·Y     | 3Z      |                        | Many Z                                                                                                    |
| 1 | 7.5000  | 9.4000  | 8.9900  | X, Y and Z columns, at | XY Many Z                                                                                                    |
| 2 | 6.6000  | 9.6000  | 16.0100 | least one triplet.     |                                                                                                    |
| 3 | 11.7000 | 6.8000  | 6.6600  |                        |                                                                                                    |
| 4 | 12.4000 | 9.3000  | 13.6900 |                        |                                                                                                    |
| 5 | 10.9000 | 10.4000 | 8.8100  |                        |                                                                                                    |
| 6 | 11.9000 | 8.5000  | 14.7000 |                        |                                                                                                    |
| 7 | 8.4000  | 5.6000  | 4.3300  |                        |                                                                                                    |
| 8 | 8.2000  | 11.7000 | 10.1700 |                        |                                                                                                    |
|   | ヘルプ     |         |         | キャンセル 〈 戻る(風)          | 次へ(N) > 完了                                                                                                    |

#### X1:をクリックします。

| Add Plot - Select Data                                                                                                    | X                                                                                                    |
|----------------------------------------------------------------------------------------------------|----------------------------------------------------------------------------------------------------|
| Date         I         Select the column to plot by clicking the column in the worksheet.           1         55.7300         78.00           2         57.8800         75.00           3         60.0200         76.00           4         62.4300         73.00 | Data for X1<br>Column 1<br>Selected <u>c</u> olumns<br>X1: Column 1<br>Y1: Column 2<br>Z1: Column 3<br>X2: |
| ヘルプ キャンセル < 戻る(B)                                                                                                    | 次へ(Ŋ)> <b>完了</b>                                                                                           |

カーソルが になったら、4列目から6列目までを選択し、系列を追加します。 完了ボタンをクリックします。

| _  |        |               |                |                                 |                      |                         |         |  |
|----|--------|---------------|----------------|---------------------------------|----------------------|-------------------------|---------|--|
|    | 1      | 2             | 3              | 4 🗕                             | 5                    |                         | 7       |  |
| 1  | 1.0000 | 2.0000        | 3.0000         | 3.0000                          | 3.0000               | 3.0000                  | 10.0000 |  |
| 2  | 2.0000 | 3.0000        | 4.0000         | 4.0000                          | 4.0000               | 4.0000                  | 9.0000  |  |
| 3  | 3.0000 | 4.0000        | 5.0000         | 5.0000                          | 5.0000               | 5.0000                  | 12.0000 |  |
| 4  | 4.0000 | 5.0000        | 6.0000         | 6.0000                          | 6.0000               | 6.0000                  | 10.0000 |  |
| 5  | 5.0000 | 6.0000        | 7.0000         | 7.0000                          | 7.0000               | 7.0000                  | 9.0000  |  |
| 6  | 6.0000 | 7.0000        | 8.0000         | 8.0000                          | 8.0000               | 8.0000                  | 12.0000 |  |
| 7  | 7.000  | Add Plot - Se | elect Data     |                                 |                      |                         | ×       |  |
| 8  |        |               |                |                                 |                      |                         |         |  |
| 9  |        | Data for X 2  |                |                                 |                      |                         |         |  |
| 10 |        |               |                |                                 |                      |                         |         |  |
| 11 |        | 🔡 Data        | Sele           | ect the column to               | o plot 🔹 Se          | elected <u>c</u> olumns | ***     |  |
| 12 |        | 🗮 1-Tin       | ne 2-0xy⊆ by d | clicking the colur<br>worksheet | <sup>mn in</sup> 🥇 🛛 | 1: Column               | 4       |  |
| 13 |        | 1 55.73       | 300 78.00      | montoneet.                      | Y                    | 1: Column               | 5       |  |
| 14 |        | 2 57.88       | 300 75.00      |                                 |                      | 2                       | •••     |  |
| 15 |        | 3 60.02       | 200 76.00      |                                 |                      |                         |         |  |
| 16 |        | 4 62.43       | 800 73.00      |                                 |                      |                         |         |  |
| 17 |        |               |                |                                 |                      |                         |         |  |
| 18 |        | ヘルプ           | キャンセ           | ル く戻                            | [36] 次               | ~(N) > 🚺 🗌              | 完了      |  |
| 10 |        |               |                |                                 |                      |                         |         |  |

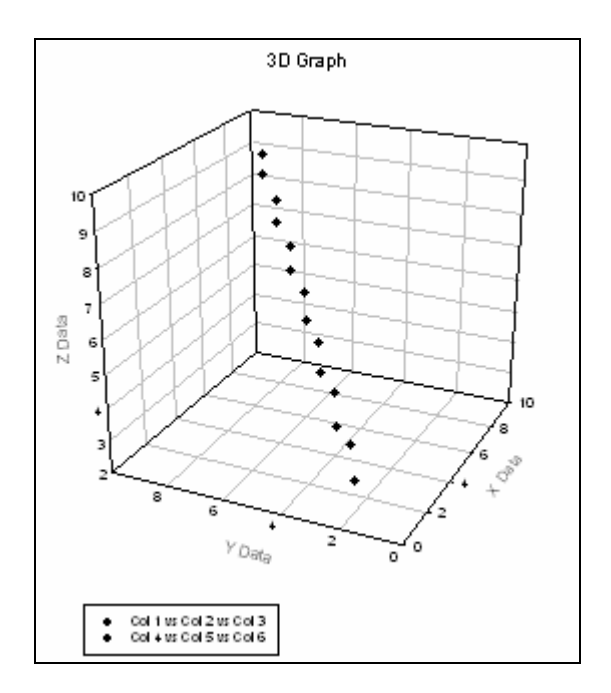

| さらに系列を                      | :追加します。          |                 |               |                  |                                  |                   |
|-----------------------------|------------------|-----------------|---------------|------------------|----------------------------------|-------------------|
| メニューバー                      | の、Graph          | から、A            | dd plot       | をクリ              | ックしま                             | す。                |
| Σ SigmaPlot                 | - [Graph Pa      | ge 1 - I        | Data 1*       | ]                |                                  |                   |
| 🚡 <u>F</u> ile <u>E</u> dit | Insert ⊻iew      | F <u>o</u> rmat | <u>T</u> ools | <u>G</u> raph    | <u>S</u> tatistics               | Transfor <u>m</u> |
| 🗋 🚄 📘                       | 🎒   X 🖬 I        | <b>a</b>   10   | ~ ∎           | <u>C</u> reat    | te Graph                         | F3                |
| Arial                       | ▼ 10 ▼           | B 2             | <u>u</u>      | • Graph<br>Selec | n <u>S</u> tyle Galle<br>t Graph | ery               |
|                             | a rejument       |                 |               | A <u>d</u> d I   | Plot                             |                   |
|                             | المنتقف ا        | je star         |               | Delet<br>Add     | e Plet<br>Axis                   |                   |
|                             | A STATE OF STATE | •               | 8<br>-<br>-   | Plot             | Fountion                         |                   |
|                             | F                | <del>.</del> .  | 0             |                  |                                  |                   |
| A GE                        | Semi-Log Scatt   | ter Plot        |               | Graph            | n Properties.                    | · I               |

3D Scatter Plot をクリックし、次へをクリックします。

| Add Plot - Type                              |                                                                                                    |
|----------------------------------------------|----------------------------------------------------------------------------------------------------|
| Select the type of graph you want to create. | Graph types<br>Line and Scatter Plot<br>Area Plot<br>Polar Plot<br>Vertical Bar Chart<br>Horizontal Bar Chart<br>Box Plot<br>Pie Chart<br>Contour Plot<br>3D Scatter Plot |
| ヘルプ キャンセル 〈 戻る(B)                            | (次へ(い)) 完了                                                                                                    |

XYZ Triplet をクリックし、次へをクリックします。

| H | ow is ; | your d  | ata org | anized?                | ( | XYZ Triplet |  |  |
|---|---------|---------|---------|------------------------|---|-------------|--|--|
|   | 1.×     | 2·Y     | 3Z      |                        |   | Many Z      |  |  |
| 1 | 7.5000  | 9.4000  | 8.9900  | X, Y and Z columns, at |   | XY Many Z   |  |  |
| 2 | 6.6000  | 9.6000  | 16.0100 | least one triplet.     |   |             |  |  |
| 3 | 11.7000 | 6.8000  | 6.6600  |                        |   |             |  |  |
| 4 | 12.4000 | 9.3000  | 13.6900 |                        |   |             |  |  |
| 5 | 10.9000 | 10.4000 | 8.8100  |                        |   |             |  |  |
| 6 | 11.9000 | 8.5000  | 14.7000 |                        |   |             |  |  |
| 7 | 8.4000  | 5.6000  | 4.3300  |                        |   |             |  |  |
| 8 | 8.2000  | 11.7000 | 10.1700 |                        |   | I           |  |  |
|   |         |         |         |                        |   |             |  |  |

11

#### X1:をクリックします。

| Add Plot - Select Data                                                                                                    | X                                                                                               |
|----------------------------------------------------------------------------------------------------|-------------------------------------------------------------------------------------------------|
| Date         Select the column to plot by clicking the column in the worksheet.           1         55.7300         78.00           2         57.8800         75.00           3         60.0200         76.00           4         62.4300         73.00 | Data for X1<br>Column 4<br>✓<br>Selected <u>c</u> olumns<br>X1: Column 5<br>Z1: Column 6<br>X2: |
| ヘルプ キャンセル < 戻る(B)                                                                                                    | 次へ(Ŋ)> <b>完了</b>                                                                                |

カーソルが になったら、7列目から9列目までを選択し、系列を追加します。 完了ボタンをクリックします。

|    | 1      | 2             | 3              | 4                              | 5         | 6                          | 7        | • •    |
|----|--------|---------------|----------------|--------------------------------|-----------|----------------------------|----------|--------|
| 1  | 1.0000 | 2.0000        | 3.0000         | 3.0000                         | 3.0000    | 3.0000                     | 10.0000  | 9.0000 |
| 2  | 2.0000 | 3.0000        | 4.0000         | 4.0000                         | 4.0000    | 4.0000                     | 9.0000   | 7.0000 |
| 3  | 3.0000 | 4.0000        | 5.0000         | 5.0000                         | 5.0000    | 5.0000                     | 12.0000  | 6.0000 |
| 4  | 4.0000 | 5.0000        | 6.0000         | 6.0000                         | 6.0000    | 6.0000                     | 10.0000  | 5.0000 |
| 5  | 5.0000 | 6.0000        | 7.0000         | 7.0000                         | 7.0000    | 7.0000                     | 9.0000   | 4.0000 |
| 6  | 6.0000 | 7.0000        | 8.0000         | 8.0000                         | 8.0000    | 8.0000                     | 12.0000  | 3.0000 |
| 7  | 7.000  | Add Plot - Se | lect Data      |                                |           |                            | ×        | 2.0000 |
| 8  |        |               |                |                                |           |                            |          |        |
| 9  |        |               |                |                                | Da        | ata for X 2                |          |        |
| 10 |        |               |                |                                |           |                            | <b>-</b> |        |
| 11 |        | 🛄 Data        | Tele           | ect the column to              | plot 💦 💦  | elected <u>c</u> olumns    |          |        |
| 12 |        | 🗮 1-Tin       | ne 2-0xy⊆ by d | licking the colum<br>worksheet | nn in 👔 🔀 | 1: Column T                |          |        |
| 13 |        | 1 55.73       | 800 78.00      |                                | ¥ ¥       | 1: Column 8<br>1: Column 9 |          |        |
| 14 |        | 2 57.88       | 00 75.00       |                                |           | 2                          |          |        |
| 15 |        | 3 60.02       | 00 76.00       |                                |           |                            |          |        |
| 16 |        | 4 62.43       | 00 73.00       |                                |           |                            |          |        |
| 17 |        |               |                |                                |           |                            |          |        |
| 18 |        | ヘルプ           | キャンセノ          | ル く戻                           | る(B) 次    | $\langle (N) \rangle$      | 完了       |        |
| 19 |        |               |                |                                |           |                            |          |        |

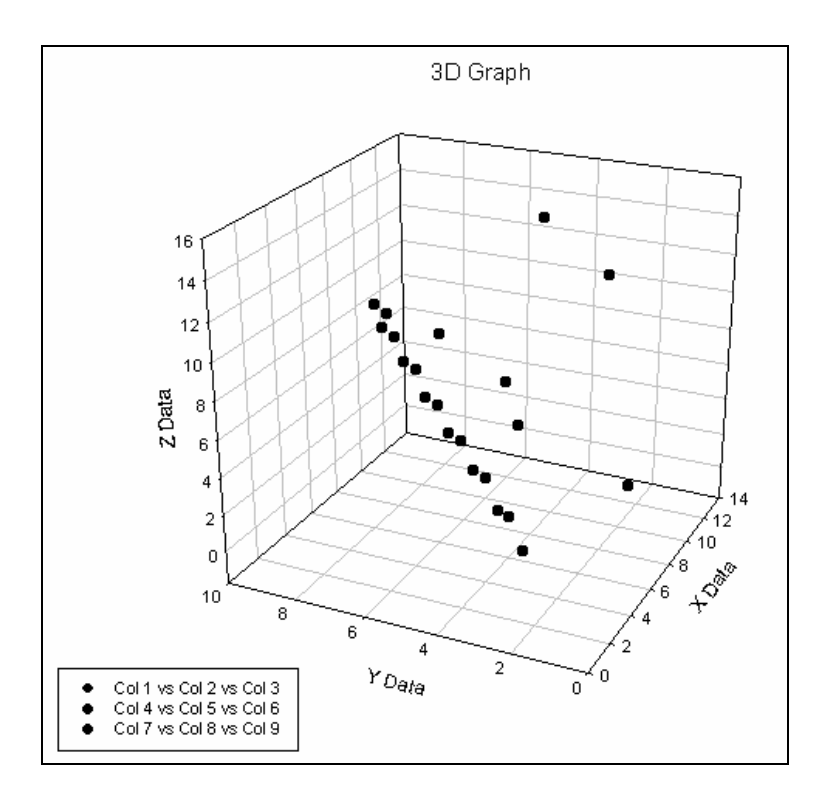

## グラフの編集

グラフをダブルクリックすると、Graph Properties が起動し、グラフの編集ができます。

#### ●シンボルの色を変える

Plots タブをクリックします。Plot より、Plot 1 を選択します。Symbols をクリックします。 Fill color の Color から、任意の色を選びます。OK をクリックします。

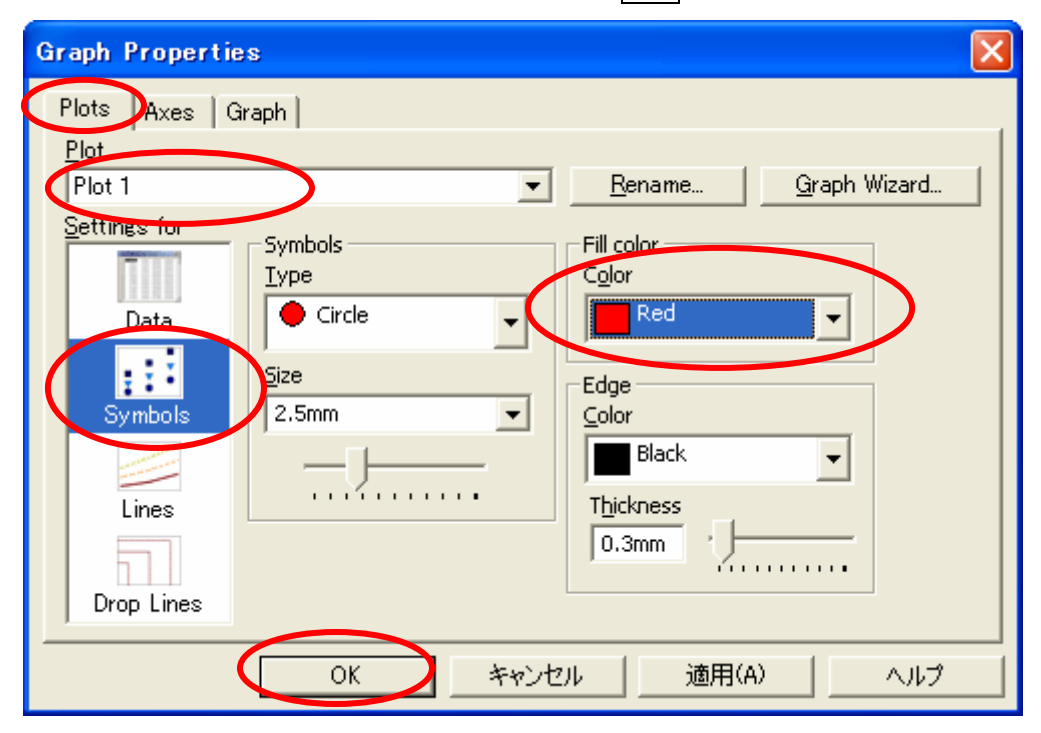

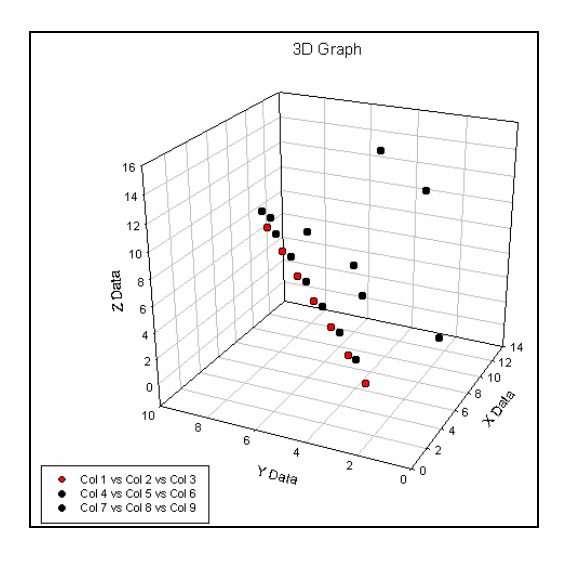

<sup>※</sup>Plot1の色が変わりました。

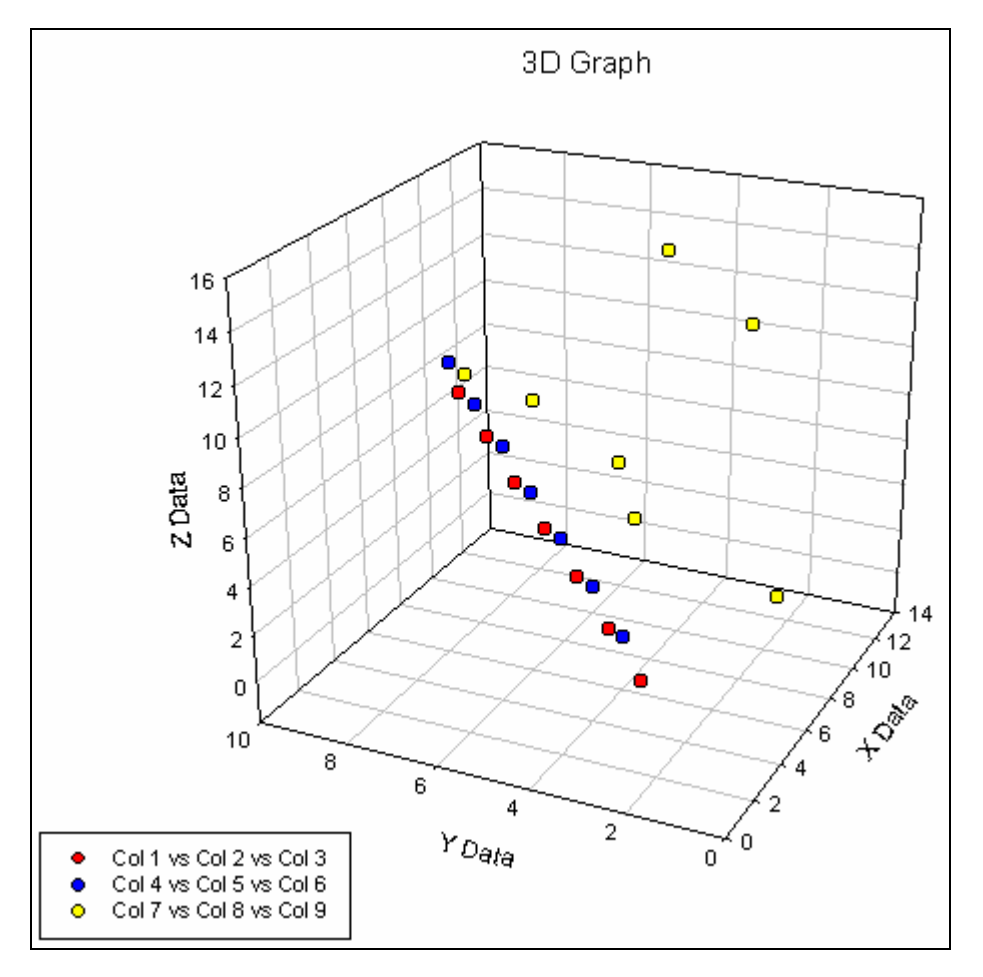

同様に、Plot2、Plot3の色も変えてみましょう。

#### グラフをパワーポイントヘコピーする

グラフエリアをクリックし、コピーします。 パワーポイントを起動し、貼り付けます。

#### グラフに、Drop Lines を表示する

①グラフエリアをダブルクリックします。
 ②Plots タブをクリックします。
 ③Drop Lines をクリックします。
 ④Drop Lines を表示したい Plot を選択します。
 ⑤XY、YZ、ZX のチェックボックスに、チェックを入れ、Color を選択します。

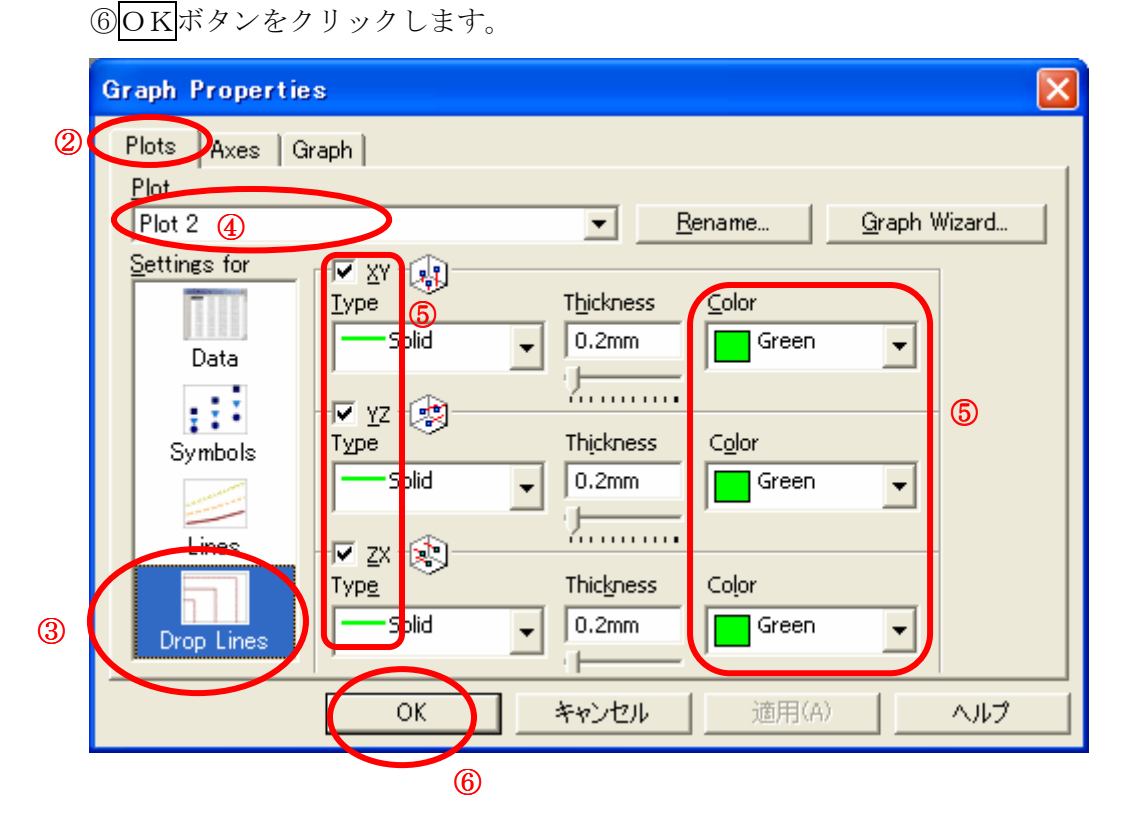

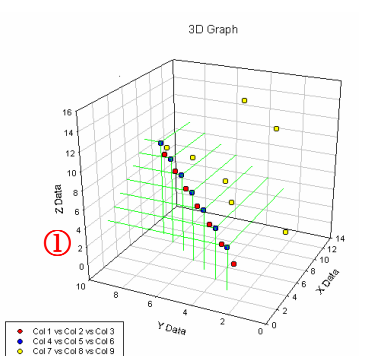

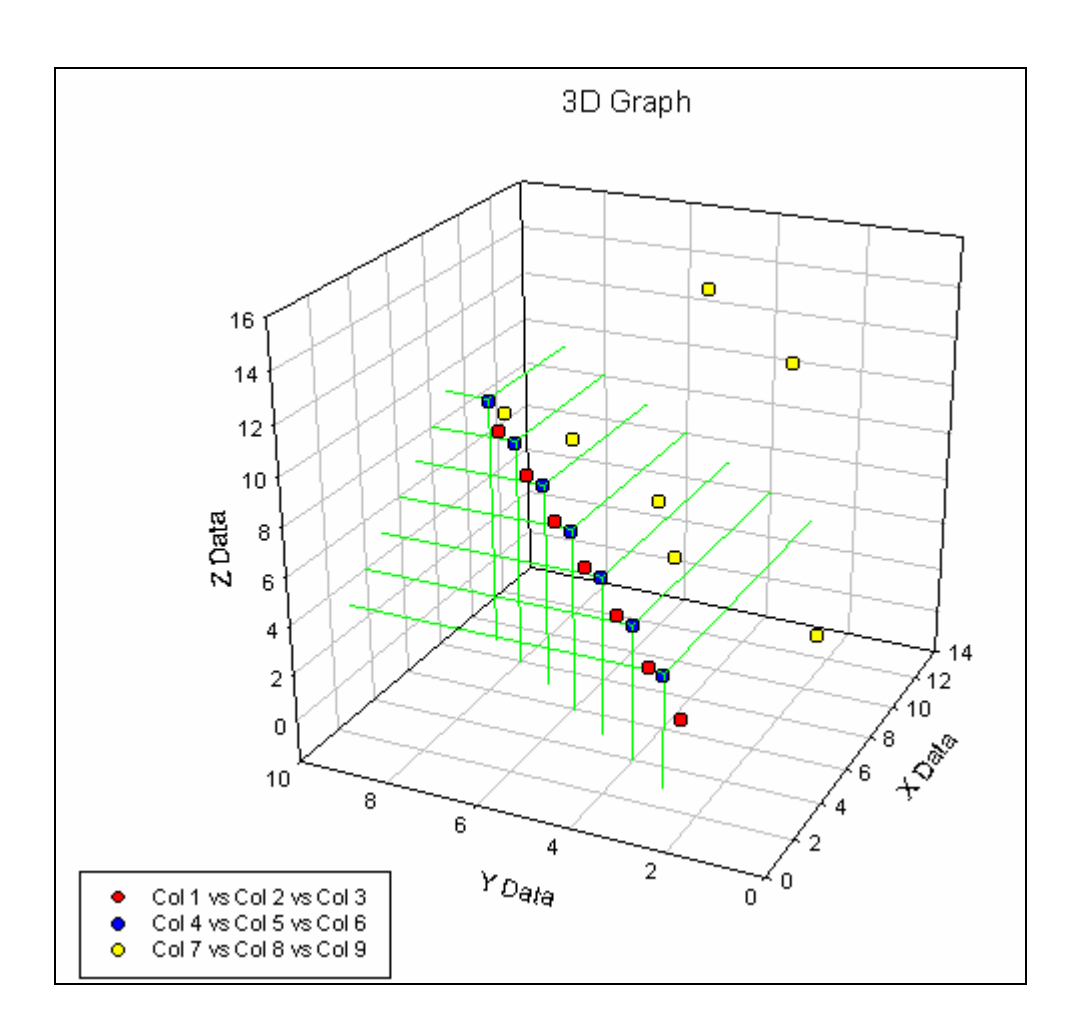

## タイトルや、軸ラベルを変更する

変更したいラベルの上をダブルクリックすると編集できます。

#### シンボルのサイズを変更する

グラフエリアをダブルクリックします。 ①Symbols をクリックします。 ②Plots タブをクリックします。 ③シンボルのサイズを変更したい Plot を選択します。 ④Size を変更します。 ⑤OKボタンをクリックします。

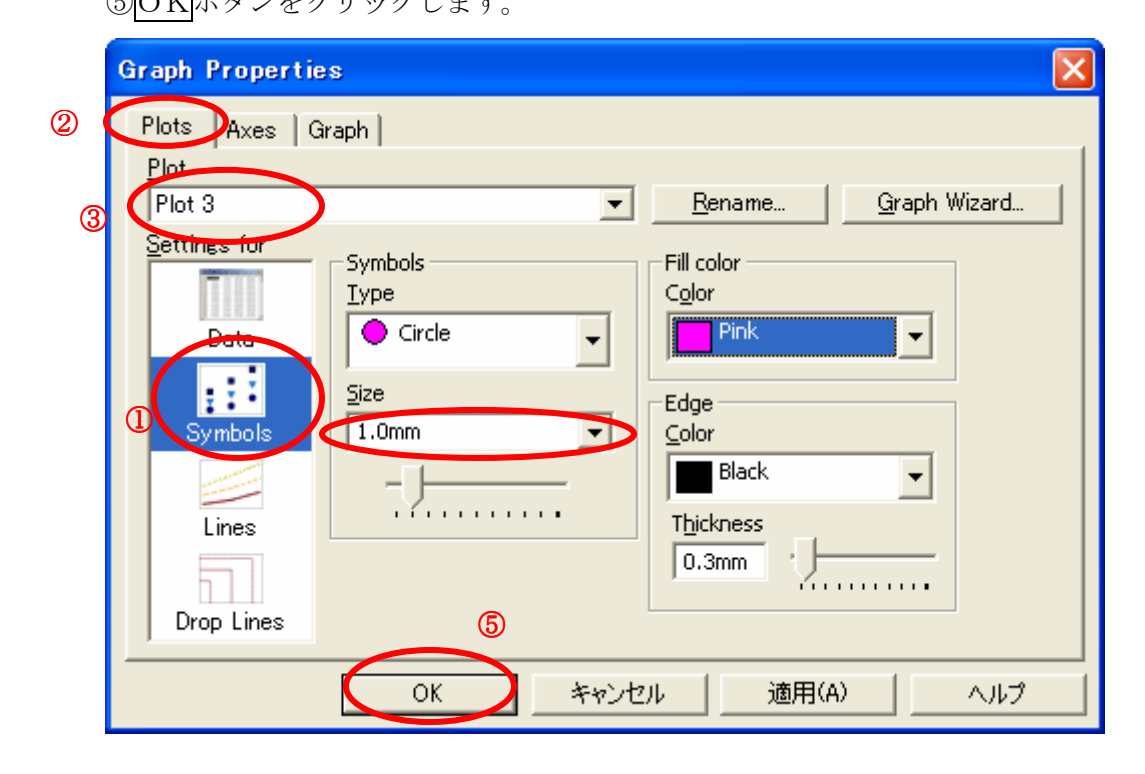

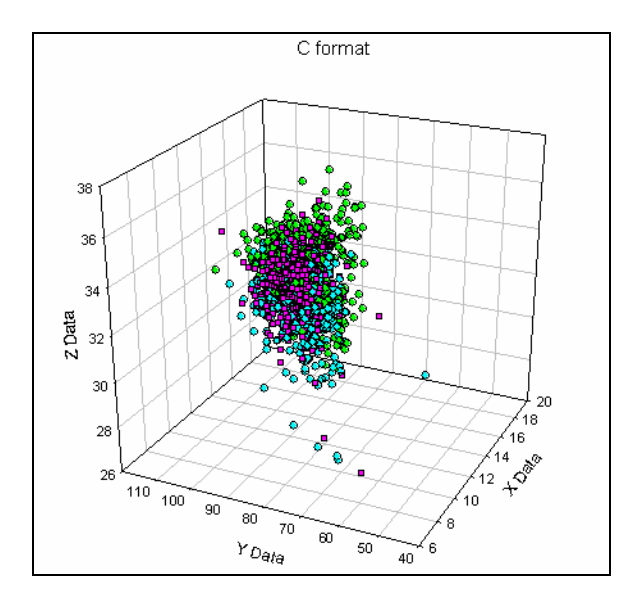

Copyright ©2006 小田原パソコン教室 All Rights Reserved.

18

シンボルの色と、シンボルの枠線の色を統一する。

Symbols の Edge より、Color を、Fill color と同じ色に設定し、OK をクリックします。

| Graph Properties                                       |
|--------------------------------------------------------|
| Plots Axes Graph Plot                                  |
| Plot 1 Rename Graph Wizard                             |
| Settings for<br>Data<br>Symbols<br>Lines<br>Drop Lines |
| OK キャンセル 適用(A) ヘルプ                                     |

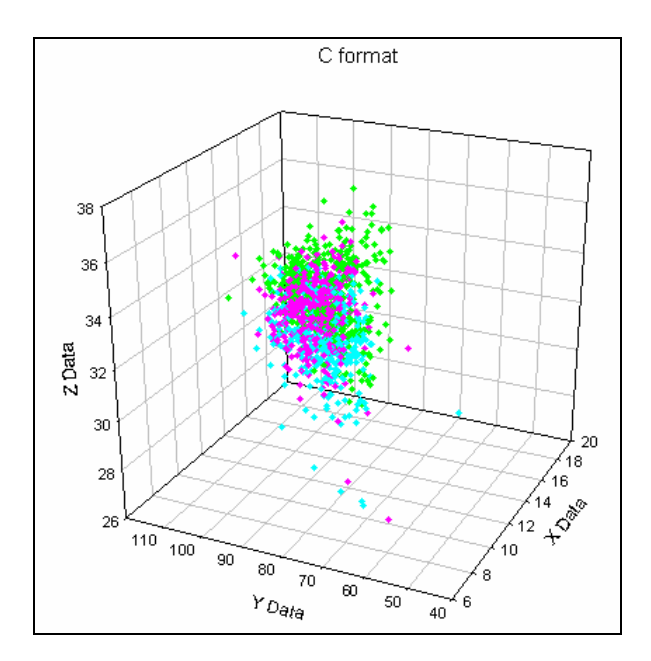

Copyright ©2006 小田原パソコン教室 All Rights Reserved.

## ラベルのフォントを変更する

ツールバーより、変更します。

| ∑ SigmaPlot – [Graph Page 1 – Data 1≉] |     |              |              |        |              |                 |                   |                               |                  |       |          |    |                 |                |                               |               |    |              |
|----------------------------------------|-----|--------------|--------------|--------|--------------|-----------------|-------------------|-------------------------------|------------------|-------|----------|----|-----------------|----------------|-------------------------------|---------------|----|--------------|
|                                        | ۲   | <u>F</u> ile | <u>E</u> dit | Insert | <u>V</u> iew | F <u>o</u> rmat | <u>T</u> ools     | <u>G</u> raph                 | <u>S</u> tatisti | ics i | Transfor | ms | Toolbo <u>x</u> | <u>P</u> harma | cology                        | <u>W</u> indo | w. | <u>H</u> elp |
|                                        | Ľ   | ) 🛱          |              | 🚭   🎖  |              | n               | ~  €              | 1 👿                           | 🖬   🛅            |       |          | â  | <b>a</b> 80%    | •              | $\mathcal{P} \mid \mathbf{N}$ | ? 😣           | ٢  |              |
|                                        | Ari | ial          |              | -      | 12 🔻         | B               | <u>r</u> <u>u</u> | x <sup>2</sup> × <sub>2</sub> | n a              |       | = =      |    | A 180-          | ▼ 12           | <b>▼</b> ∓                    | +             | :  |              |
|                                        |     | ****         |              |        |              | ******          |                   |                               |                  |       |          |    |                 |                |                               |               |    |              |

#### Page Toolbars

| Page            | e 🔀          |  |
|-----------------|--------------|--|
| $\Delta$        | Т            |  |
| $\overline{\ }$ | $\mathbf{M}$ |  |
|                 | $\circ$      |  |
|                 | .#           |  |
| ■               | ₽            |  |
| ٩               | ŝ            |  |
|                 | ₩            |  |
| Ъ               | 暍            |  |
| Ъ               | Ч            |  |
| 11              | ₩            |  |

Page Toolbars

(※Page Toolbars が表示されていないときは、メニューバーの、Viewより、Toolbars をクリックします。)

| <u>View</u> Format <u>T</u> ools <u>G</u> rap | Toolbars                       | Options               |  |  |
|-----------------------------------------------|--------------------------------|-----------------------|--|--|
| Notebook7<br>Graph Page 1 F7                  | ✓ <u>Standard</u> ✓ Formatting | Colo <u>r</u> buttons |  |  |
| Data 1 F4                                     | ☑ 2D Graph                     | Large buttons         |  |  |
| Statistics - Data 1 F6                        | I <u>3</u> D Graph<br>I Page   | Show ToolTips         |  |  |
| <u>F</u> ull Screen                           |                                | je gion roompo        |  |  |
| <u>Z</u> oom                                  |                                |                       |  |  |
| Zoo <u>m</u> Window                           | Help                           | X Cancel              |  |  |
| <u>T</u> oolbars                              |                                |                       |  |  |

Too Ibar s

#### 任意の位置に、文字を追加する

グラフエリアをクリックします。

Page Toolbars のテキストを、クリックします。 グラフの上で、クリックし、文字を入力します。

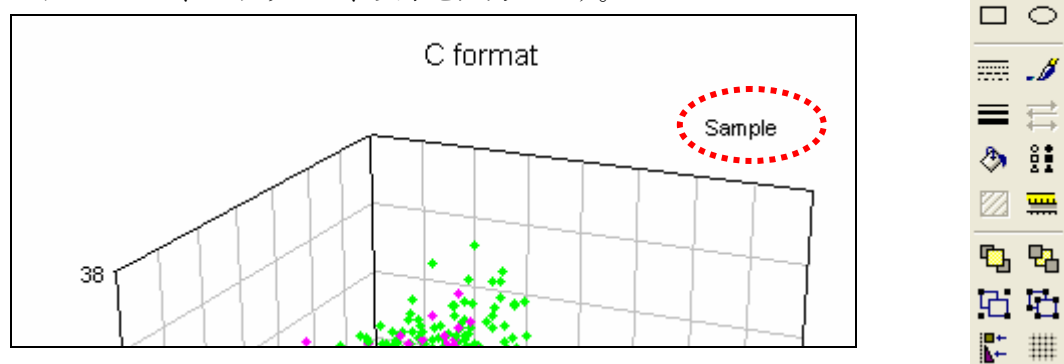

Page 🛛

1

### オブジェクト(文字やグラフ)を移動する

移動したい、オブジェクトをクリックし、Select Object で、移動します。

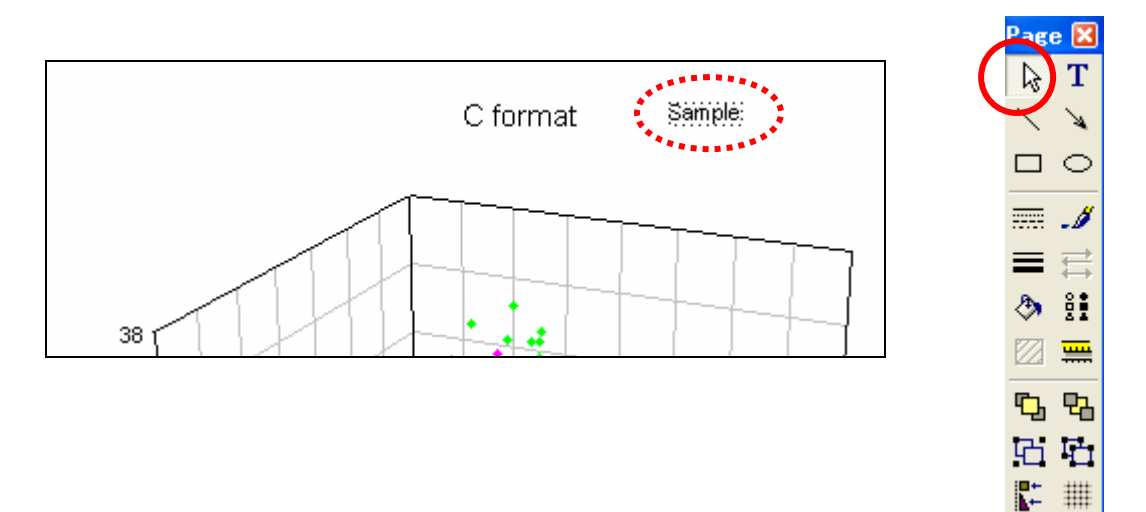

#### グラフプロットの色を変える

グラフプロットを選択します。

Page Toolbars の、Fill Color をクリックし、パレットより、任意の色をクリックします。

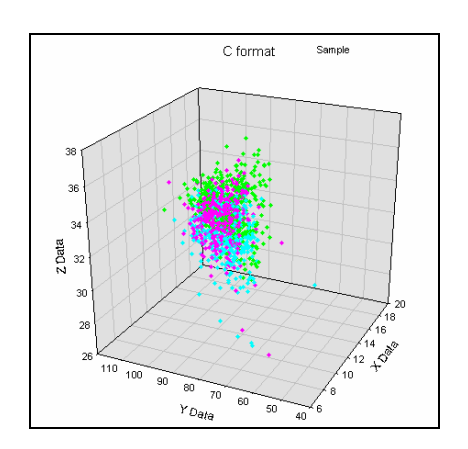

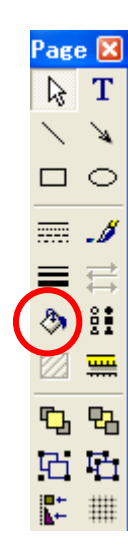

グラフプロットの線の色を変える

グラフプロットを選択します。

Page Toolbars の、Line Color をクリックし、パレットより、任意の色を クリックします。線の太さは、Line Thickness で変更します。

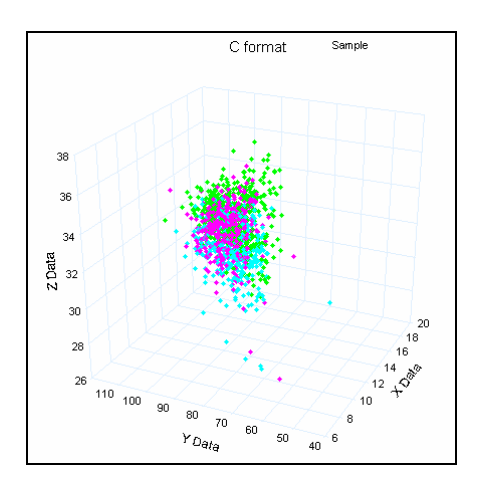

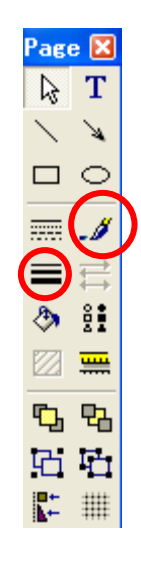

#### グラフを回転させる

グラフエリアをダブルクリックし、

Graph Properties を表示します。

Graph タブをクリックし、Rotation をクリックします。

Horizontal のレバーや、Vertical のレバーを使って、回転させることができます。  $\overrightarrow{OK}$ ボタンをクリックします。

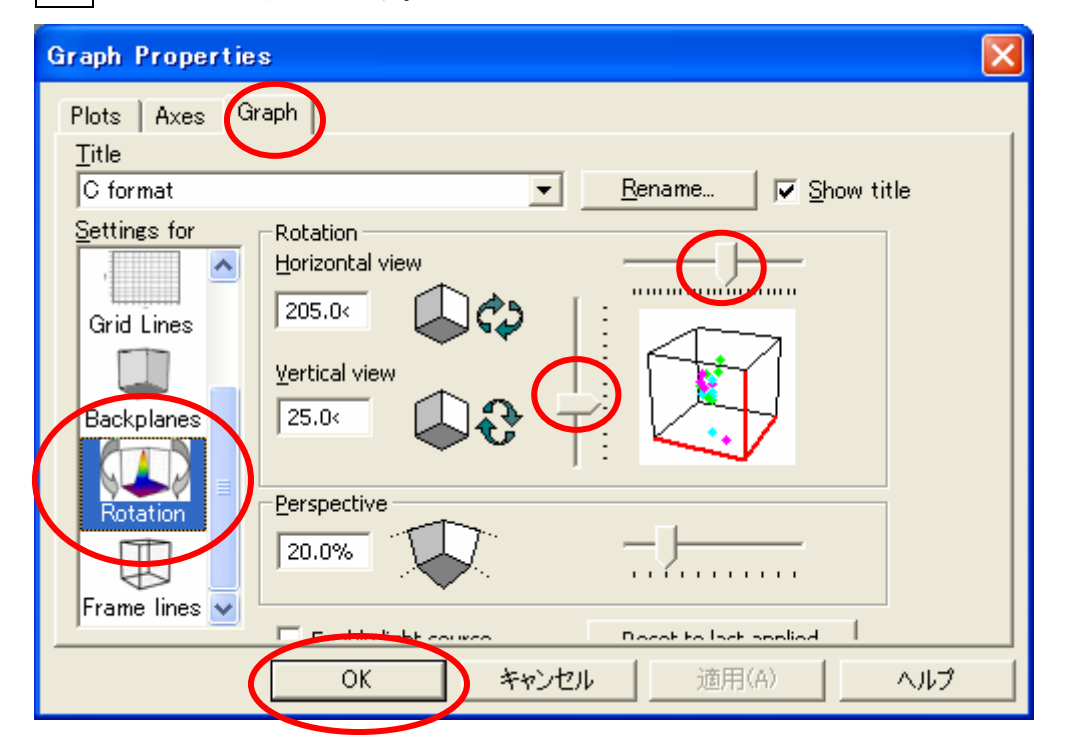

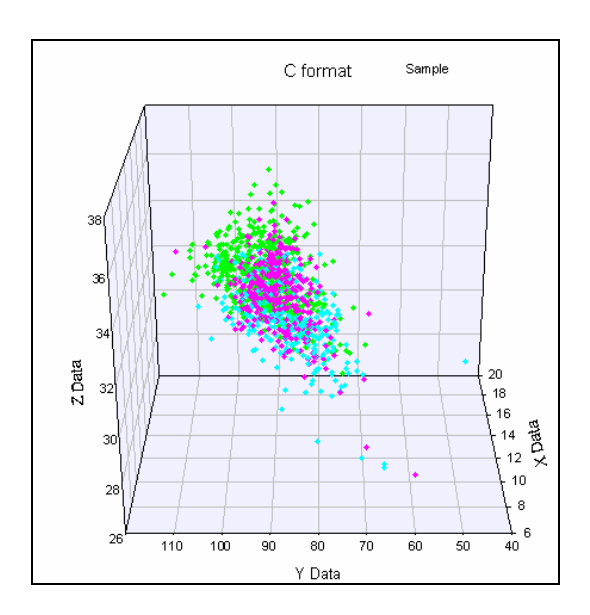

Copyright ©2006 小田原パソコン教室 All Rights Reserved.

23

#### 小数点表示の変更

小数点表示を変更したいセルを選択します。

メニューバーの Tools より、Options をクリックします。 Decimal places より、数値を変更し、OK ボタンをクリックします。

| Оp | tions                                                                                                    | ×       |
|----|----------------------------------------------------------------------------------------------------|---------|
| V  | Norksheet Page General Report Macro Graph<br>Settings for<br>General<br>Numeric<br>Date and Time<br>Statistics<br>Appearance |         |
|    | Display as E Notation When Needed<br>Decimal glaces<br>Engineering notation                                                  |         |
|    | OK キャンセル 適用(A)                                                                                                    | <br>へルプ |